#### Infopay20/Infopay20Lite V 8.00 Update. Date 20/10/2020

<u>Please install this update, for compatibility purposes, even if you did NOT avail of the</u> <u>Temporary Wage Subsidy Scheme</u>

# This update facilitates the Reconciliation of TWSS for the dates 26/03/2020 to 31/08/2020

This update facilitates the Reconciliation of TWSS for the dates 26/03/2020 to 31/08/2020

Temporary Wage Subsidy Scheme.

These release notes should be read in conjunction with the Revenue Guidelines available at

https://www.revenue.ie/en/employing-people/documents/twss/instructions-onuploading-subsidy-paid-data-via-csv.pdf

Press CTRL+Click to open the link or copy and paste in into your browser.

Please download and read these carefully as these guidelines contain detailed instructions on how to upload a Subsidy Paid CSV file.

#### How to create the CSV Reconciliation file

1. New Reports have been added to the Reports Menu

| Gross  | Wage Analysi    | c          |       | 20      |               | I a A a u u u | eurou       | NON.                                                                                                    | 01033110   | TAIOU |
|--------|-----------------|------------|-------|---------|---------------|---------------|-------------|----------------------------------------------------------------------------------------------------|------------|-------|
| 0.033  | Truge Anolysi   |            |       |         |               | LPT CHAR      | GE 2020     |                                                                                                    | Tax Previo | ous E |
| Reven  | ue Statement    | Of Account | t >   | Total   | Gross Pay     | Allowable     | Cumulative  | LPT to                                                                                                    | LPT        | 1     |
| Emplo  | oyee Leaving    |            | >     | nployer | This          | Deductions    | Taxable Pay | Collect                                                                                                    | Periods    | this  |
| Year E | nd Reports &    | Files      | ,     | Cost    | Period        | This Period   | To Date     |                                                                                                    |            |       |
|        |                 |            |       | 305.76  | 305.76        | ·             | 305.76      |                                                                                                    |            |       |
| PRSA   | Reports         |            | 2     | 305.76  | 305.76        |               | 611.52      |                                                                                                    | 1          |       |
| Depar  | tmental Wage    | s Summary  | Ş.    | 305.76  | 305.76        |               | 917.28      |                                                                                                    |            |       |
| Emplo  | ovee Time Off   |            |       | 305.76  | 305.76        |               | 1,223.04    |                                                                                                    |            |       |
| Dent T | Deduction       |            |       | 305.76  | 305.76        |               | 1,528.80    |                                                                                                    |            |       |
| Post   | ax Deduction    | 5          |       | 305.76  | 305.76        |               | 1,834.56    | 6                                                                                                    |            |       |
| CSO    |                 |            | >     | 305.76  | 305.76        |               | 2,140.32    |                                                                                                    |            | -     |
| CWPS   | Report          |            |       | 305.76  | 305.76        |               | 2,446.08    | 6                                                                                                    |            |       |
| Regist | er of Employe   | ec         |       | 305.76  | 305.76        | 1             | 2,751.84    |                                                                                                    |            |       |
| negist | ici oi cinpioye |            |       | 305.76  | 305.76        | 1             | 3,057.60    | 1                                                                                                    |            |       |
| PAYE   | Modernisation   | 1          | ,     | 305 76  | 305 76        |               | AF FAF F    |                                                                                                    |            |       |
| Covid  | 19              |            | )     | TWS     | S Reconciliat | ion >         | J9 Repo     | ort                                                                                                    |            |       |
| 2.23   | 12.23           |            | S0-1  | 305.76  | 305.76        |               | Covid 1     | 9 Payment                                                                                                    | s          |       |
|        | .43             | 198.95     | J9-1  | 85.70   | 85.27         | 1             | +,000.10    | 1999 - 1999 - 1999 - 1999 - 1999 - 1999 - 1999 - 1999 - 1999 - 1999 - 1999 - 1999 - 1999 - 1999 - 1999 - 1999 - |            |       |
|        | 43              | 198.95     | .19-1 | 85 70   | 85.27         | -             | 4 145 42    |                                                                                                    |            |       |

2. The J9 report forms the basis for the CSV file. It lists all the J9 payslips which had a value in the Covid 19 box. If no value is found, then the amount paid may have been entered under Non-Taxable Pay. If this is the case, please amend the payslip by moving the payment made to the COVID 19 box. Save the file, DO NOT UPLOAD TO REVENUE and rerun the J9 report

| 1  | 8                     | Create C                     | SV File |                              |      |                |               |            |    |             |    |
|----|-----------------------|------------------------------|---------|------------------------------|------|----------------|---------------|------------|----|-------------|----|
|    | A                     | 8 C                          | D       | E                            | F    | G I            | 1             | JK         | L  | M           | N  |
| 1  | 2                     |                              |         | TWSS and Company 111222      | 3R   |                |               |            |    |             |    |
| 2  |                       |                              |         |                              |      |                |               |            |    |             |    |
| 3  |                       | SUBSIDY PAID                 | ENTERE  | D IN COVID-19 BOX AT J9 PRSI | CLAS | SASAT 19/10/20 | 20            |            |    |             |    |
| 4  | Daurali Dun Deference | Line Bern ID                 |         | Employees Hame               | -    | Employee DOCH  | Employment (D | Days Date  |    | ubaidu Daid | H  |
| 8  | Payros Kon Reference  | Line territo                 |         | Employee Name                | -    | Employee PPSN  | Employment to | Pay Date   | 3  | uberdy Pard | ÷  |
| 7  |                       |                              |         |                              |      |                |               |            |    |             | t  |
| 8  | 2020-Period-20200403  | N1EE-1Per-14V1               |         | Employee One                 | -    | 1234567T       | 1             | 03/04/2020 |    | 198.95      | į. |
| 9  | 2020-Period-20200410  | N1EE-1Per-15V1               |         | Employee One                 | -    | 1234567T       | 1             | 10/04/2020 |    | 198.95      | t. |
| 10 | 2020-Period-20200417  | N1EE-1Per-16V1               |         | Employee One                 |      | 1234567T       | 1             | 17/04/2020 |    | 198.95      |    |
| 11 | 2020-Period-20200424  | N1EE-1Per-17V1               |         | Employee One                 |      | 1234567T       | 1             | 24/04/2020 |    | 198.95      |    |
| 12 | 2020-Period-20200501  | N1EE-1Per-18V120200430144109 |         | Employee One                 |      | 1234567T       | 1             | 01/05/2020 |    | 198.95      |    |
| 13 |                       |                              |         | 925-15-2220                  |      | 0.000794000    |               |            |    |             |    |
| 14 | Employee Total        |                              |         |                              |      |                |               |            |    | 994.75      |    |
| 15 |                       |                              |         |                              |      |                |               |            |    |             |    |
| 16 | 2020-Period-20200403  | N1EE-2Per-14V1               |         | Employee Two                 |      | 1234567T       | 1             | 03/04/2020 |    | 350.00      |    |
| 17 | 2020-Period-20200410  | N1EE-2Per-15V1               |         | Employee Two                 |      | 1234567T       | 1             | 10/04/2020 |    | 350.00      |    |
| 18 | 2020-Period-20200417  | N1EE-2Per-16V1               |         | Employee Two                 |      | 1234567T       | 1             | 17/04/2020 |    | 350.00      |    |
| 19 | 2020-Period-20200424  | N1EE-2Per-17V1               |         | Employee Two                 |      | 1234567T       | 1             | 24/04/2020 |    | 350.00      |    |
| 20 | 2020-Period-20200501  | N1EE-2Per-18V120200430144109 |         | Employee Two                 |      | 1234567T       | (1            | 01/05/2020 |    | 350.00      |    |
| 21 |                       |                              |         |                              |      |                |               |            |    |             |    |
| 22 | Employee Total        |                              |         |                              | _    |                |               |            |    | 1,750.00    |    |
| 23 |                       | n nerosaccontracto           |         | 520 Y                        | _    | 0.000          | l             |            |    |             | Ľ  |
| 24 | 2020-Period-20200403  | N1EE-SPer-14V1               |         | Employee Three               |      | 12345671       | 1             | 03/04/2020 |    | 265.50      |    |
| 25 | 2020-Period-20200410  | N1EE-SPer-15V1               |         | Employee Three               |      | 1234567T       | 1             | 10/04/2020 |    | 265.50      | į. |
| 26 | 2020-Pened-20200417   | N1EE-SPer-16V1               |         | Employee Three               |      | 12345671       | 1             | 17/04/2020 |    | 265.50      |    |
| 21 | 2020-Period-20200424  | N1EE-5Per-17V1               |         | Employee Three               |      | 12345671       | 1             | 24/04/2020 |    | 205.50      | į. |
| 20 | 2020-Peneo-20200501   | N1EE-SPEF-16V120200430144109 |         | Employee Three               |      | 12349071       | 1             | 01/05/2020 |    | 265.50      |    |
| 22 | 2020-Penbo-20200505   | NTEE-SPER-19412020050/161/21 |         | Employee three               | -    | 12040071       | 1             | 00/05/2020 | ++ | 344.40      |    |
| 30 | Employees Total       |                              |         |                              |      |                |               |            | ++ | 4 649 90    | ł  |
| 32 | cmpioyee rotal        |                              |         |                              |      |                |               |            |    | 1/043.30    | f  |
| 33 | 9                     |                              |         |                              |      |                |               |            |    |             | ł  |
| 14 | Total Subsidy Paid    |                              | -       |                              |      |                | -             |            | ++ | 4 394 65    | h  |
| 36 | rotal subardy raid    |                              |         |                              | -    |                |               |            | ++ | 4,004.00    |    |

3. The Covid 19 Payments Report lists all the payslips with a value in the Covid 19 box irrespective of the PRSI Class used. If a PRSI Class other J9 was used and it should have been J9, then amend the payslip, putting in the J9, AMEND THE PAYSLIP ON Revenue, save the file and re-run the J9 report.

|                       | SUBSIDY PAID E | NTERED IN COVID-19 BOX AT ALL PRSI | CLASSES AS AT 19/10/ | 1020          |            |              |            |
|-----------------------|----------------|------------------------------------|----------------------|---------------|------------|--------------|------------|
| Payroll Run Reference | Line Item ID   | Employee Name                      | Employee PPSN        | Employment ID | Pay Date   | Subsidy Paid | PRSI Class |
| 2020-Period-20200403  | N1EE-1Per-14V1 | Employee One                       | 12345677             | 1             | 03/04/2020 | 198.95       | 29         |
| 2020-Period-20200410  | N1EE-1Per-15V1 | Employee One                       | 12345677             | 1             | 10/04/2020 | 198.95       | 19         |
| 2020-Period-20200417  | N1EE-1Per-16V1 | Employee One                       | 12345671             | t :           | 17/04/2020 | 198.95       | 19         |
| 2020-Period-20200424  | N1EE-1Per-17V1 | Employee One                       | 1234567T             | 1             | 24/04/2020 | 198.95       | .19        |

#### 4. Line Item ID's

If there are no Line Item ID's or Revenue rejects some of them when the CSV file is submitted, you will have to retrieve the correct line item for that payslip from ROS and amend the Infopay file. This can be amended as follows.

| _         |             | -              |          |      |           |     |
|-----------|-------------|----------------|----------|------|-----------|-----|
| ile       | Employees   | Employer       | Reports  | PMOD | Sett      | tin |
|           | New         |                |          | >    |           |     |
| _         | Ameno       | l Existing     |          |      | _         | _   |
|           | Ameno       | d Line Item II | D        |      |           |     |
| : ><br>WS | SEPA D      | etails         |          |      | )ne<br>ee | Y   |
| 112       | Setup/      | Amend Dep      | artments |      | MBE       | R   |
|           | Employ      | yee Setup Fo   | rm       |      | NU        | MI  |
|           | Delete      | Employee       |          |      | OR        | P/  |
| Dat       | Unlock      | Employee C     | Card     |      | tal       | Ne  |
| Pay       | Remov       | e Cessation    | Details  |      | tion      | ł   |
| 0.10      | Annua       | lised BIK      |          |      |           |     |
| 3/01      | "EVEN INCOM |                | 16.60    |      | 2.23      |     |
| 0/01      | 1/2020 NOR  | 2              | 12.23    | 12   | 2.23      |     |
|           |             |                |          |      |           |     |

| 2 140 32      |                              | 305 76               | 8.74                    |             | 57     |   |
|---------------|------------------------------|----------------------|-------------------------|-------------|--------|---|
| 2. 📩 Infopay2 | 20- C:\Users\dengl\OneDrive\ | Delphi 10.3.1 Rio\Co | ovid 19\Reconciliation\ | TWSS –      |        | × |
| 3.            | Employee: Empl               | oyee One Pay         | /date: 01/05/20         | 020         |        |   |
|               | Existing Line Ite            | em ID: N1EE-         | 1Per-18V12020           | 0430144     | 109    |   |
|               | New Line Item                | D                    |                         |             |        |   |
|               | You will needt               | o save your fil      | le for this change      | e to be per | manent |   |
|               | 🗸 ок                         |                      | X Cancel                |             |        |   |
|               |                              |                      |                         |             |        |   |

5. CSV File.

When you satisfied with the integrity of the data in the J9 report please create and save the CSV file using the Create CSV File button. Upload the file through ROS in accordance with revenue instructions, which can be found at

https://www.revenue.ie/en/employing-people/documents/twss/instructions-onuploading-subsidy-paid-data-via-csv.pdf

## IF YOU ARE AN INFOPAY USER

Please download the latest version from <u>http://www.infopay.ie/2020/infopay20install.exe</u> or from the user support section of our website. Password : childsplay

### IF YOU ARE AN INFOPAYLITE USER

Please download the latest version from <u>http://www.infopay.ie/2020/infopay20liteinstall.exe</u> or from the user support section of our website. Password : childsplay